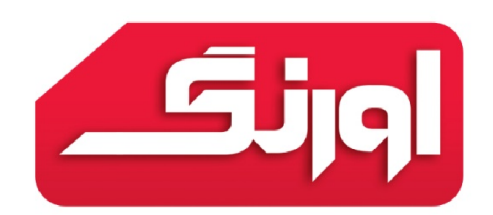

## شرکت اورنگ پژوهان پارسه (سهامی خاص)

## راهنمای نصب SQL 2005 64 bit به همراه پارسه اس ام اس

| تعداد صفحات ۱۵                  | نام فایل:helpSQLInstall64.pdf | اورنگ پژوهان پارسه          |
|---------------------------------|-------------------------------|-----------------------------|
| تاریخ آخرین ویرایش : ۱۳۹۳/۰۱/۰۱ | نسخه: ۱.۰                     | راهنمای نصب SQL 2005 64 bit |
| تاریخ تولید : ۱۳۹۳/۰۱/۰۱        |                               |                             |

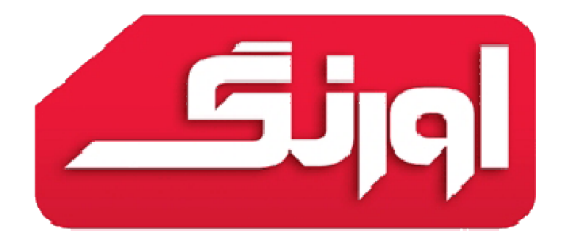

(تمامی حقوق این نوشته متعلق به شرکت اورنگ پژوهان پارسه است، هرگونه کپی برداری بدون ذکر منبع از این نوشته غیر مجاز است)

فایل SQLExpress.exe را از درون سی دی نرم افزار اجرا کنید، در صورتیکه فایل وجود ندارد از آدرس زیر دانلود کنید. (توجه کنید نسخه 64 بیتی مورد نظر خود را دانلود کنید).

http://opp.co.ir/files/default.aspx?name=SQLEXPR.EXE&group=sms

برنامه را اجرا و مطابق تصاویر زیر پایگاه داده را نصب کنید.

| 📼 🔹 Program Compatibility Assistant                                                         |
|---------------------------------------------------------------------------------------------|
| This program has compatibility issues                                                       |
| Microsoft SQL Server 2005<br>Microsoft                                                      |
| You can get help online and see more information about this program's compatibility issues. |
| → Get help online                                                                           |
| Run the program without getting help                                                        |
| ✓ Don't show this message again Close                                                       |

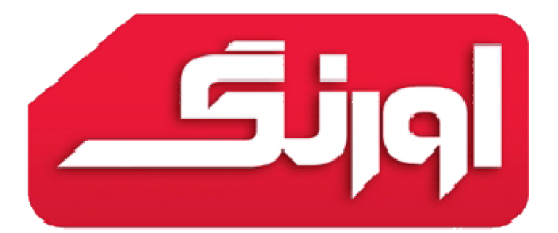

| Þ | Microsoft SQL Server 2005 Setup                                                                                                    | ×  |
|---|----------------------------------------------------------------------------------------------------|----|
|   | End User License Agreement                                                                                                    |    |
|   | MICROSOFT SOFTWARE LICENSE TERMS<br>MICROSOFT SQL SERVER 2005 EXPRESS EDITION<br>These license terms are an agreement between<br>Microsoft Corporation (or based on where you<br>live, one of its affiliates) and you. Please<br>read them. They apply to the software named<br>above, which includes the media on which you<br>received it, if any. The terms also apply to any<br>Microsoft<br>* updates,<br>* supplements, | ^  |
|   | <ul> <li>Internet-based services, and</li> <li>support services</li> </ul>                                                                                                    | ¥  |
|   | Print Next > Cance                                                                                                    | el |

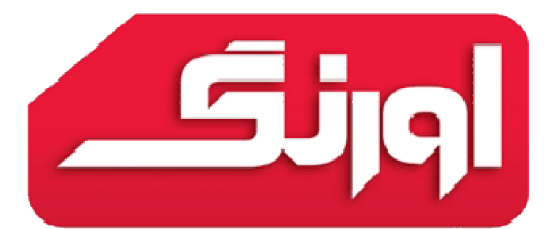

| 1 <mark>8</mark> | Microsoft SQL Se                                                                   | erver 2005 S           | etup                 | ×        |
|------------------|------------------------------------------------------------------------------------|------------------------|----------------------|----------|
| Sys<br>V         | tem Configuration Check<br>Vait while the system is checked for poter<br>problems. | ntial installation     |                      |          |
|                  | Success                                                                            | 12 Total<br>11 Success | 0 Error<br>1 Warning |          |
| Deta             | ails:                                                                              |                        |                      |          |
|                  | Action                                                                             | Status                 | Message              | <b>^</b> |
| 9                | SQL Server Edition Operating System                                                | Success                |                      |          |
| 0                | Minimum Hardware Requirement                                                       | Success                |                      |          |
| 0                | Pending Reboot Requirement                                                         | Success                |                      |          |
| 0                | Default Installation Path Permission Re                                            | Success                |                      |          |
| 0                | Internet Explorer Requirement                                                      | Success                |                      |          |
| 9                | COM Plus Catalog Requirement                                                       | Success                |                      |          |
|                  | ASP.Net Version Registration Require                                               | Waming                 | Messages             |          |
| 9                | Minimum MDAC Version Requirement                                                   | Success                |                      |          |
|                  |                                                                                    |                        |                      | ¥        |
|                  | Filter 🔻                                                                           | Stop                   | Report               | •        |
|                  | Help                                                                               |                        | Next >               |          |

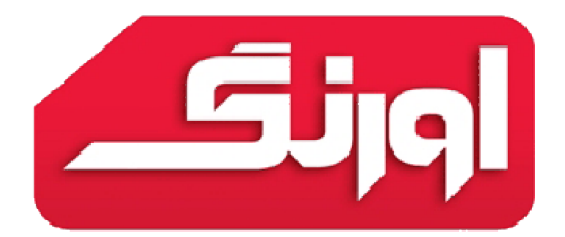

| ø | Microsoft SQL Server 2005 Express Edition Setup                                          |  |
|---|------------------------------------------------------------------------------------------|--|
| R | egistration Information<br>The following information will personalize your installation. |  |
|   | The Name field must be filled in prior to proceeding. The Company field is optional.     |  |
|   | N <u>a</u> me:<br>Orang                                                                  |  |
|   | Company:                                                                                 |  |
|   | Ŷ                                                                                        |  |
|   | Hide advanced configuration options                                                      |  |
|   | Help < Back Next > Cancel                                                                |  |

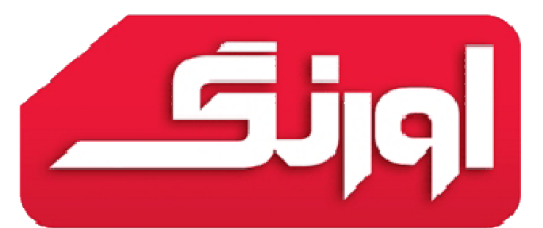

| B Microsoft SQL Server 2005 Ex                                                                                                    | press Edition Setup 💌                                                                                                    |
|----------------------------------------------------------------------------------------------------|----------------------------------------------------------------------------------------------------|
| Feature Selection<br>Select the program features you want installed.                                                                                                    |                                                                                                    |
| Click an icon in the following list to change how a feature                                                                                                    | e is installed.                                                                                                    |
| Image: Services         Image: Services         Image: Services | Feature description<br>Installs the SQL Server Database<br>Engine, tools for managing relational<br>and XML data, and replication.<br>This feature requires 120 MB on your<br>hard drive. It has 2 of 3 subfeatures |
|                                                                                                    | selected. The subfeatures require 99<br>MB on your hard drive.                                                                                                    |
| Installation path<br>c:\Program Files (x86)\Microsoft SQL Server\                                                                                                    | Browse<br>Disk Cost                                                                                                    |
| Help < Back                                                                                                    | Next > Cancel                                                                                                    |

مسیر دلخواه پایگاه داده را انتخاب کنید

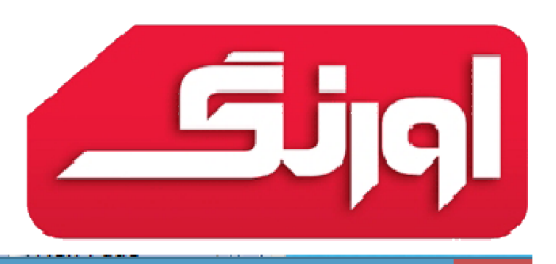

| B Microsoft SQL Server 2005 Express Edition Setup                                                                                                    | ×  |
|----------------------------------------------------------------------------------------------------|----|
| Instance Name<br>You can install a default instance or you can specify a named<br>instance.                                                                                                    |    |
| Provide a name for the instance. For a default installation, click Default instance and click<br>Next. To upgrade an existing default instance, click Default instance. To upgrade an existi<br>named instance select Named instance and specify the instance name. | ng |
| Default instance     Named instance     SQLExpress                                                                                                    |    |
| To view a list of existing instances and components click on Installed instances.<br>Installed instances                                                                                                    |    |
| Help < Back Next > Cancel                                                                                                    |    |

نام نمونه پایگاه داده را انتخاب کنید، توجه کنید این نام بعدا در تنظیمات نرم افزار باید وارد شود.

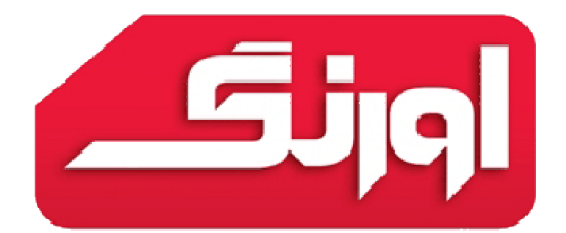

| B Microsoft SQL Server 200                                                                                                    | )5 Express Edition Setup 🔛 |
|----------------------------------------------------------------------------------------------------|----------------------------|
| Service Account<br>Service accounts define which accounts to                                                                                  | log in.                    |
| Service:                                                                                                    | SQL Server                 |
| <ul> <li>Use the built-in System account</li> <li>Use a domain user account</li> <li>Username:</li> <li>Password:</li> <li>Domain:</li> </ul> | Network service            |
| Start services at the end of setup<br>✓ SQL Server                                                                                            |                            |
| Help <                                                                                                    | Back Next > Cancel         |

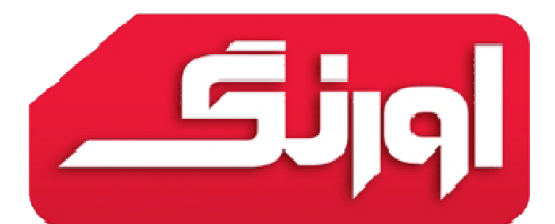

| B Microsoft SQL Server 2005 Express Edition Setup                                                            | × |
|----------------------------------------------------------------------------------------------------|---|
| Authentication Mode<br>The authentication mode specifies the security used when<br>connecting to SQL Server. |   |
| Select the authentication mode to use for this installation.                                                 |   |
| Windows Authentication Mode     Mixed Mode (Windows Authentication and SQL Server Authentication)            |   |
| Specify the sa logon password below:<br>Enter password:                                                      |   |
| Confirm <u>p</u> assword:                                                                                    |   |
| Help < Back Next > Cancel                                                                                    |   |

مقادیر را همانند تصویر انتخاب کرده و کلمه عبور را به دلخواه انتخاب کنید.

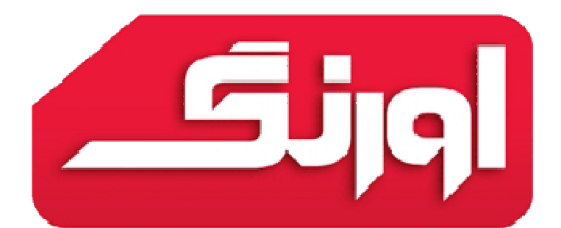

| 18 | Microsoft SQL Server 2005 Express Edition Setup                                                                                                    | × |
|----|----------------------------------------------------------------------------------------------------|---|
| C  | ollation Settings<br>Collation settings define the sorting behavior for your server.                                                                                                    |   |
| Co | ollation settings for service: SQL Server                                                                                                    |   |
|    | Collation designator and sort order:                                                                                                    |   |
|    | Arabic 🗸                                                                                                    |   |
|    | Binary Binary - code point                                                                                                    |   |
|    | Case - sensitive Kana - sensitive                                                                                                    |   |
|    | Accent - sensitive Width - sensitive                                                                                                    |   |
|    | O SQL collations (used for compatibility with previous versions of SQL Server)                                                                                                    |   |
|    | Binary order based on code point comparison, for use with the 850 (Multilingual<br>Strict compatibility with version 1.x case-insensitive databases, for use with the<br>Dictionary order, case-sensitive, for use with 1252 Character Set. |   |
|    | Dictionary order, case-insensitive, for use with 1252 Character Set. Dictionary order, case-insensitive, unnercase preference, for use with 1252 Ch                                                                                         |   |
|    | Help < Back Next > Cancel                                                                                                    |   |

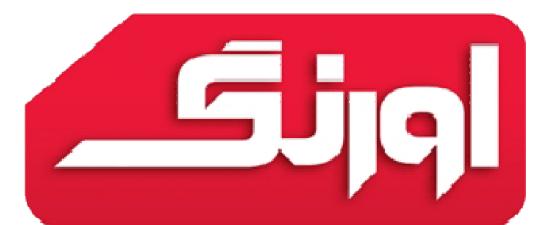

| B Microsoft SQL Server 2005 Express Edition Setup                                                       | × |
|----------------------------------------------------------------------------------------------------|---|
| User Instances<br>Configure Run As Normal User mode.                                                    |   |
| Allow users who do not have administrator privileges to run a separate instance of the Database Engine. |   |
| ✓ Enable User Instances                                                                                 |   |
|                                                                                                    |   |
|                                                                                                    |   |
|                                                                                                    |   |
|                                                                                                    |   |
|                                                                                                    |   |
|                                                                                                    |   |
| Help < Back Next > Cancel                                                                               |   |

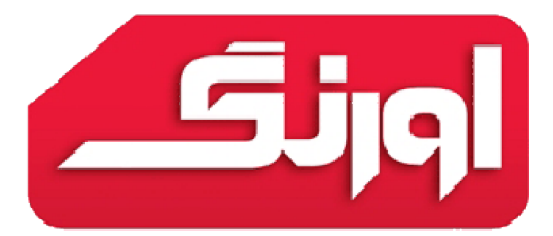

| → Microsoft SQL Server 2005 Express Edition Setup                                                                                                    |
|----------------------------------------------------------------------------------------------------|
| Error and Usage Report Settings<br>Help Microsoft improve some of the SQL Server 2005 components<br>and services.                                                                                                    |
| Automatically send Error reports for SQL Server 2005 to Microsoft or your corporate error<br>reporting server. Error reports include information regarding the condition of SQL Server<br>2005 when an error occurred, your hardware configuration and other data. Error reports<br>may unintentionally include personal information, which will not be used by Microsoft. |
| Automatically send Feature Usage data for SQL Server 2005 to Microsoft. Usage data<br>includes anonymous information about your hardware configuration and how you use our<br>software and services.                                                                                                    |
| By installing Microsoft SQL Server 2005, SQL Server and its components will be configured to<br>automatically send fatal service error reports to Microsoft or a Corporate Error Reporting<br>Server. Microsoft uses error reports to improve SQL Server functionality, and treats all<br>information as confidential.                                                     |
| Help < Back Next > Cancel                                                                                                    |

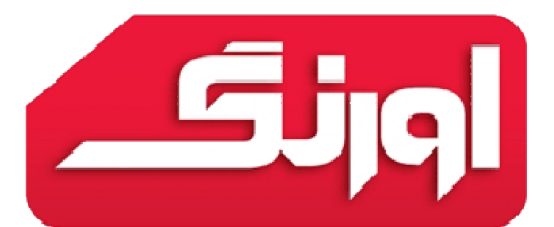

| B Microsoft SQL Server 2005 Express Edition Setup                                                                                                    | ×  |  |
|----------------------------------------------------------------------------------------------------|----|--|
| Ready to Install<br>Setup is ready to begin installation.                                                                                                    |    |  |
| Setup has enough information to start copying the program files. To proceed, click Install. To change any of your installation settings, click Back. To exit setup, click Cancel. |    |  |
| The following components will be installed:<br>• SQL Server Database Services<br>(Database Services)                                                                              | a. |  |
|                                                                                                    |    |  |
| Help < Back Install Cancel                                                                                                    |    |  |

پس از اتمام نصب پایگاه داده مجدد نرم افزار را اجرا کنید و مطابق مراحل زیر پیش روید.

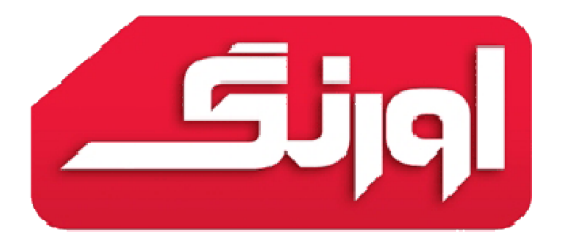

| نصب پایگاه داده        |                                                                                         |
|------------------------|-----------------------------------------------------------------------------------------|
| نام سرور :<br><b>1</b> | نصب SQL بر روی این کامپیوتر .<br>نصب SQL بر روی Server .<br>نیاز به نصبSQL نیست .<br>آن |
| مرحله قبل مرحله بعد    | انصراف                                                                                  |

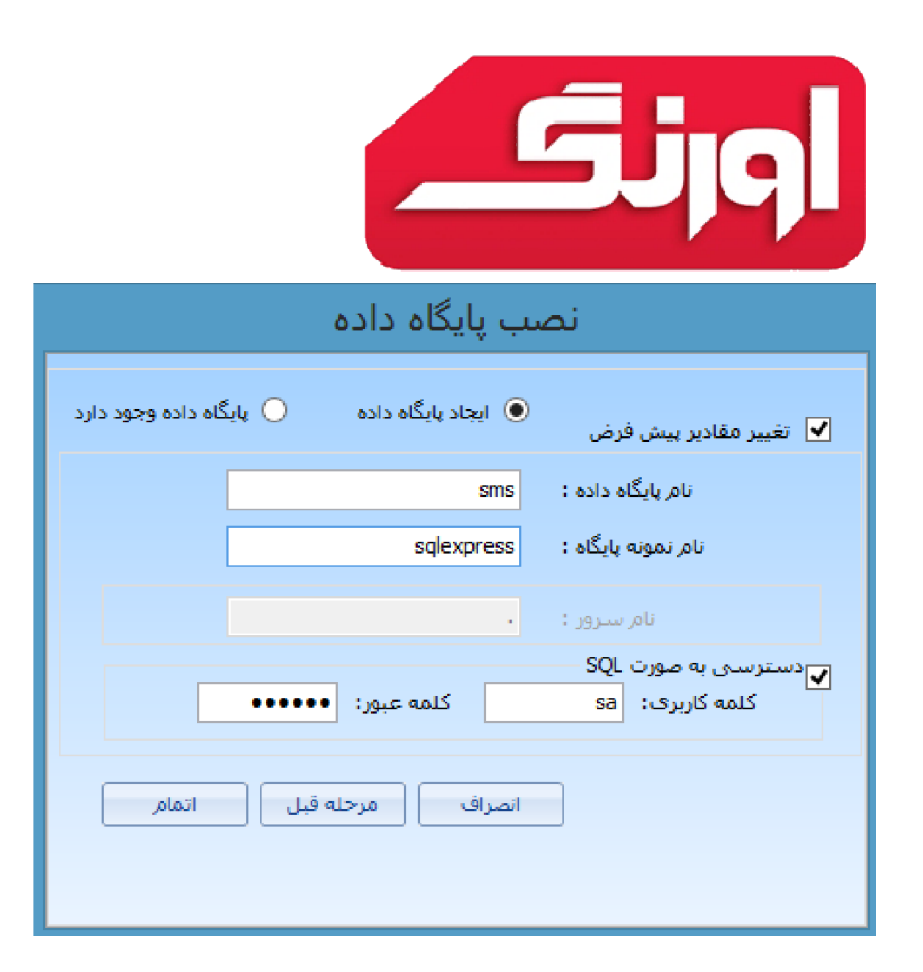

در مرحله آخر مقدار ایجاد پایگاه داده را انتخاب کرده و نام نمونه پایگاه داده را وارد کرده و کلمه عبوری را که در مرحله نصب SQL وارد کرده اید نیز در اینجا وارد کرده و اتمام را بزنید. پس از نصب برنامه از شما می خواهد برنامه را مجدد اجرا کنید در این مرحله عملیات نصب با موفقیت به اتمام رسیده است.

در صورت بروز مشكل :

- نام پایگاه داده را به مقدار دیگری تغییر داده و مجدد تلاش کنید .
  - از صحت نام نمونه و کلمه عبور وارد شده اطمینان یابید.